# ENDNOTE

Objectif: transférer les références bibliographiques d'EndNote vers un document Excel.

<u>Remarque</u>: le style bibliographique fourni par la bibliothèque *EndNote\_Excel.ens* comprend dans l'ordre, les champs bibliographiques suivants : auteur, titre, périodique, année de publication et résumé.

## Section 1

Enregistrer le style bibliographique *EndNote\_Excel.ens* fourni par la bibliothèque dans votre répertoire de styles EndNote sur votre ordinateur.

Par défaut, votre répertoire se retrouve sous : PC C:\Program Files (x86)\EndNote X8\Styles MAC Macintosh HD /Applications/EndNote X8/Styles

## Section 2 (optionnel)

Parfois, lors de l'exportation des références dans Excel, le champ résumé peut poser problème et se transposer sur plusieurs cellules. Pour éviter ce désagrément, il est préférable d'éliminer les retours de chariot.

> Edit > Find and replace...

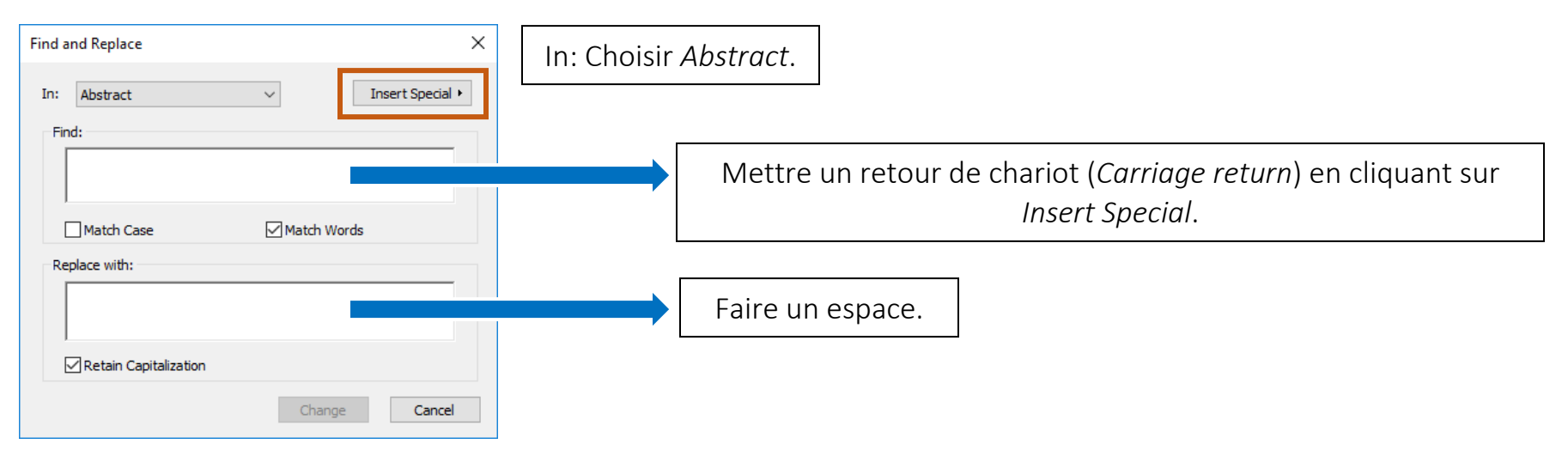

#### Section 3

Dans la barre de menu EndNote, choisissez le style bibliographique *EndNote\_Excel*, puis sélectionnez les références que vous désirez envoyer vers Excel.

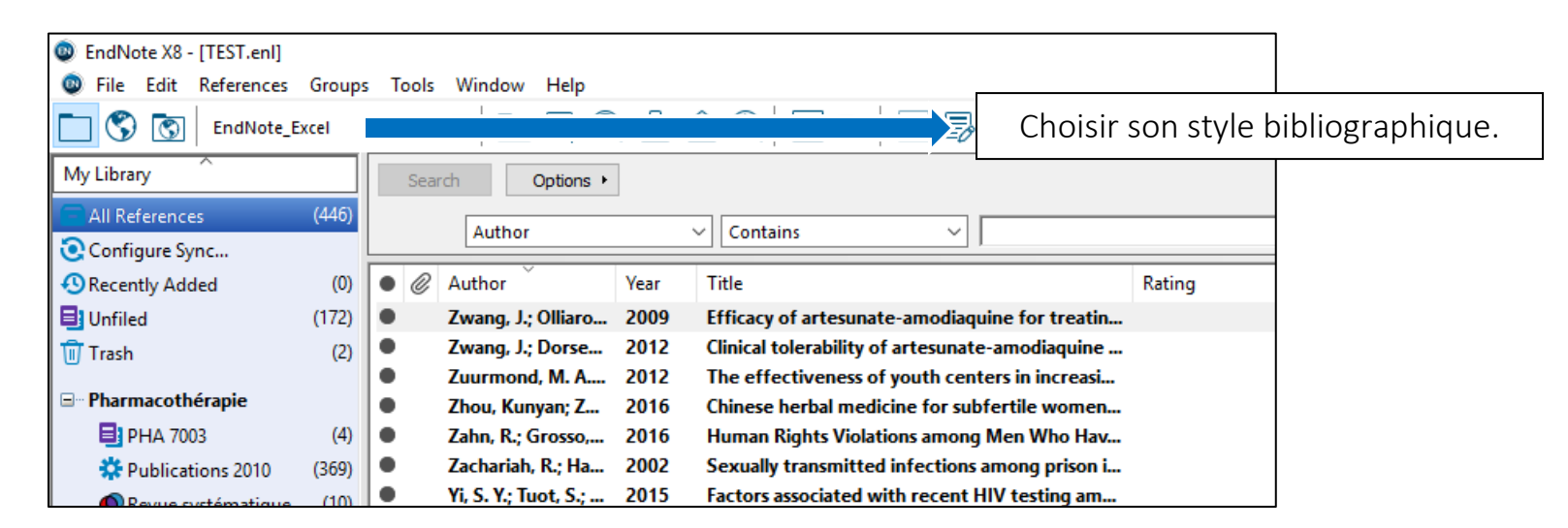

#### Section 4

Vous devez exporter vos références dans un fichier texte (.txt).

> File > Export...

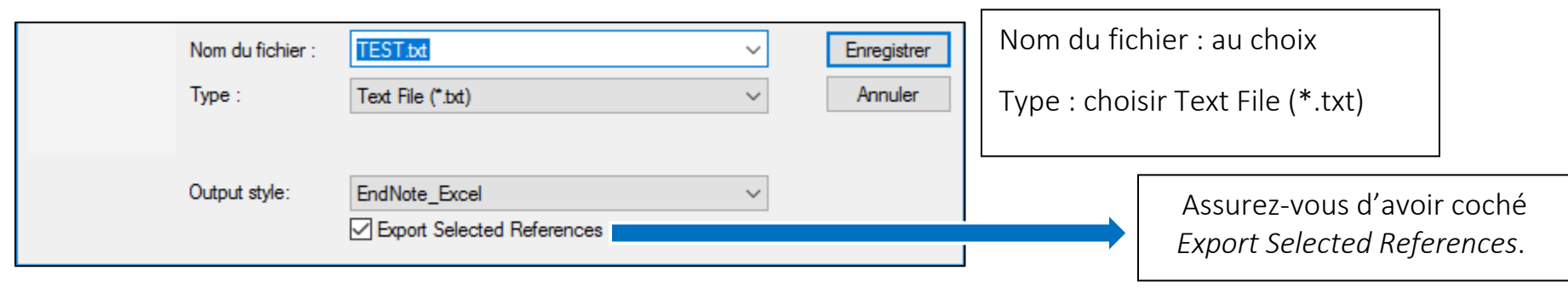

## Section 5

À partir d'Excel, vous devez importer votre fichier texte (.txt).

#### > Fichier > Ouvrir

| ✓ Tous les fichiers (*.*) | Assurez-vous de pouvoir importer votre fichier en |
|---------------------------|---------------------------------------------------|
| Outils 🔻 Ouvrir 🔽 Annuler | sélectionnant <i>Tous les fichiers (*.*)</i>      |

## Section 6

Sélectionnez les éléments suivants à chacune des étapes:

| Type de données d'origine                                                                 |  |
|-------------------------------------------------------------------------------------------|--|
| Choisissez le type de fichier qui décrit le mieux vos données :                           |  |
| Délimité - Des caractères tels que des virgules ou des tabulations séparent chaque champ. |  |
| Largeur fixe - Les champs sont alignés en colonnes et séparés par des espaces.            |  |

| Séparateurs       |                                                                  |   |
|-------------------|------------------------------------------------------------------|---|
| Tabulation        |                                                                  |   |
| Point-virgule     | Interpréter des séparateurs identiques consécutifs comme uniques |   |
| <u>V</u> irgule   |                                                                  |   |
| <u>E</u> space    | Identificateur de te <u>x</u> te :                               | × |
| Aut <u>r</u> e: # |                                                                  |   |

Cliquez ensuite sur « terminé ».

Le nombre de lignes dans Excel doit correspondre au nombre de références que vous avez exportées.

N'oubliez pas d'enregistrer votre fichier sous format Excel.